## タイトル: PCAN-Router FD CANFD\_CAN変換

文書バージョン: 1.0 作成日: 2022年8月2日

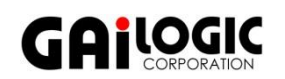

メーカ: PEAK-System 製品: PCAN-Router FD OS: Windows 10,11 **ガイロジック株式会社** 〒180-0004 東京都武蔵野市吉祥寺本町2-5-11 松栄ビル5F Tel 0422-26-8211 Fax 0422-26-8212 http://WWW.gailogic.co.jp

## 1 はじめに

本アプリケーションノートでは、PCAN-Router FD を使って CANFD メッセージを CAN メッセージにして転送する方法 についてについて説明します。

PCAN-Router FD のサンプルには CAN から CANFD の変換は含まれていますが(サンプル名: 10\_CAN\_FD)、その逆は 含まれていません。

ここでは、PEAK-Systemの Forum にあるサンプルを使った方法を説明します。

CAN では 1 フレームのデータ長は最大 8byte ですが、CAN FD では最大 64byte に対応しています。そのため、8byte 以上のデータを持つ CAN FD メッセージを CAN メッセージに変換する場合、単純にプロトコルを変換するだけでは全てのデータを変換することができません。

本サンプルでは、CAN FD メッセージを複数の CAN メッセージに分割することでそれを解決しています。8byte 毎に1つの CAN メッセージに分割され、CAN ID は最初の CAN ID に 0x001 ずつインクリメントされます。

例: 変換前 CAN FD メッセージ

CANID: 0x500 データ: 0x00 01 02 03 04 05 06 07 08 09 0A 0B 0C 0D 0E 0F 変換後 CAN メッセージ CANID: 0x500

データ:0x00 01 02 03 04 05 06 07 CANID:0x501 データ:0x08 09 0A 0B 0C 0D 0E 0F

### 2 準備

下記を準備します。

- PCAN-Router FD
- PEAK-Flash (PEAK-System 製品のフラッシュソフトウェア)
- Microsoft Visual Studio Code
- PCAN インターフェイス(例. PCAN-USB)
- 電源 (DC 8~26 V)
- CAN ケーブル (終端抵抗付)

#### 2-1 開発環境の準備

下記の日本語資料および PCAN-Router FD マニュアルを参考に、開発環境を準備して下さい。

- ・PCAN-Router FD 日本語資料: https://www.gailogic.co.jp/pdf/AN\_Download\_PCAN-Router(\_FD) jpdoc\_2\_0.pdf
- ・PCAN-Router FD 日本語マニュアル: https://www.gailogic.co.jp/pdf/PCAN-Router\_FD\_211\_JP\_v\_2\_0.pdf

### 3 ファームウェア開発

CAN FD メッセージを CAN メッセージにするためのファームウェアを作成します。 開発には 2-1 開発環境の準備 にてインストールした Microsoft Visual Studio Code を使用します。

#### 3-1 プログラミング

CANFD メッセージを CAN メッセージにするコードをプログラミングします。

- 以下の PEAK-System Forum ページから、サンプルをダウンロードします。 ファイル名: main.c <u>https://forum.peak-system.com/viewtopic.php?f=199&t=5627</u>
- ダウンロードした main.c を以下のように編集します。
   2 行目 #include "datatypes.h" -> #include <stdint.h>
- 3. 編集した main.c を保存します。
- PCAN-Router FD の適当なプログラミングサンプルを一つフォルダごとコピーして、名前を変えて複製します。
   (例: PEAK-DevPack¥Hardware¥PCAN-Router\_FD¥Examples¥01\_ROUTING)
- 5. 複製したフォルダ内の main.c を、先ほど編集したものに置き換えます。
- 6. Visual Studio Code を開き、ファイル -> 「フォルダーを開く」から 4.で作成したフォルダを開きます。
- 7. ターミナル -> タスクの実行から "Make All" を実行します。

| 表示(V) 移   | 動(G) 実行(R) | ターミナル(T)  | ヘルプ(H)                     | main.c - 10_CAN_FD - Visual Studio Code |          |
|-----------|------------|-----------|----------------------------|-----------------------------------------|----------|
| C main.c  | 1 ×        |           | 実行するタスクの選択                 |                                         |          |
| src > C n | nain.c >   |           | Make All                   |                                         | 最近使用 🐯 🗙 |
| 78        |            | nw_set    | Compile File               |                                         | 構成済み     |
| 79        | , I I      |           | Compile File ARM (ARM7 bas | ed hardware only)                       |          |
| 80        |            | / catch ( | Flash Device               |                                         |          |
| 81        |            | f (RxMsg. | Make Clean                 |                                         |          |
| 82        | {          |           | 🖻 grunt                    |                                         |          |
| 83        |            |           | 🔁 gulp                     |                                         |          |
| 84        |            | //        | E∃ iake                    |                                         |          |
| 85        |            | HW        | P1 npm                     |                                         |          |
| 80        |            | //<br>if  | P1 typescript              |                                         |          |
| 87        |            | 11        | Pi conbuild                |                                         |          |
| 89        |            |           | すべてのタスクの表示                 |                                         |          |
| 90        |            |           | Outmisg.butttype = CAN     | BUFFEK_IX_MSG;                          |          |
| 91        |            |           | OutMsg.msgtype = CAN_      | MSGTYPE_STANDARD;                       |          |
| 92        |            |           | OutMsg.id = RxMsg.id;      |                                         |          |
| 93        |            |           | OutMsg.dlc = RxMsg.dl      | c;                                      |          |
| 94        |            |           | OutMsg.data32[0] = Rx      | Msg.data32[0];                          |          |

8. 「out」フォルダに.bin ファイルが作成されます。

### 4 接続

図 4-1 のように接続します。

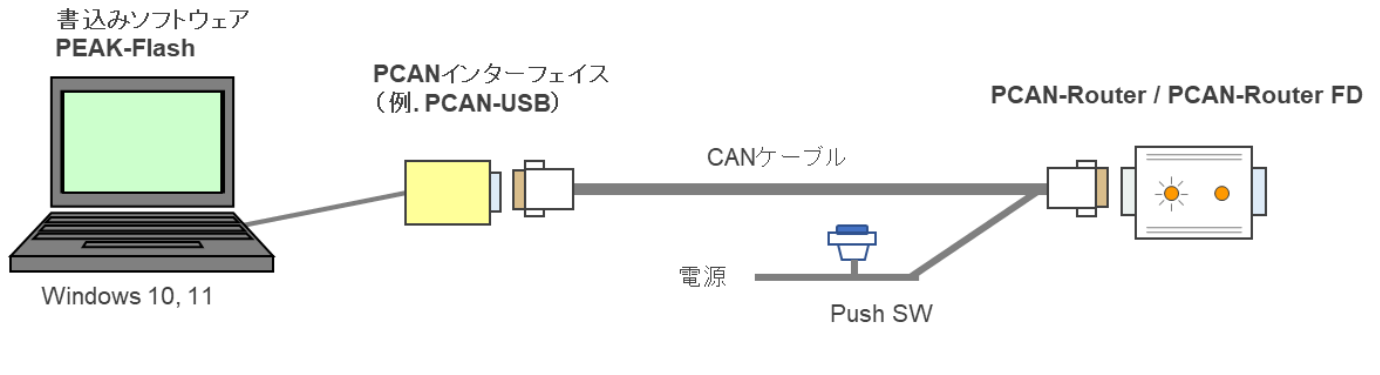

図 4-1

# 5 ファームウェア書き込み

- 1. PEAK-FLASH を起動します。
- 2. Welcome 画面が表示されたら Next > をクリックします。
- "Modules connected to the CAN-Bus" を選択し、接続している CAN インターフェイスが表示されていることが確認 出来たら Detect をクリックします。

正常に PCAN-Router FD が検出されると図 4-1 のように表示されます。

| DEAK-Flash 3/2022        |                                                                                    |                              | 84 <u>—</u>  |      | ×   |
|--------------------------|------------------------------------------------------------------------------------|------------------------------|--------------|------|-----|
| 1. Welcome               | Select Hardware<br>Please select the hardware to                                   | o be flashed.                |              |      | \$  |
| 2. Select Hardware       | <ul> <li>Locally connected CAN/LIN-</li> <li>Modules connected to the C</li> </ul> | nterfaces<br>AN-Bus          |              |      |     |
| 3. Select Firmware       | Channels of connected CAN har<br>PCAN-USB Pro FD, Device ID: 1                     | dware<br>1712h, Channel: 1   |              |      | v   |
| 4. Ready to Flash        | Bit rate: Nominal Bit Rate: 500                                                    | kbit/s. Data Bit Rate: 2 Mbi | t/s          |      |     |
| 5. Flashing              | Detect                                                                             |                              |              |      |     |
| 6. Finish                | Hardware name                                                                      | Module ID                    | Firmware ver | sion | -   |
|                          | PCAN-Router FD                                                                     | 15                           | 1.2          |      |     |
| AN                       |                                                                                    |                              |              |      |     |
| © 2022 PEAK-System Techn | ik GmbH                                                                            | < Back                       | Next >       | Can  | cel |
|                          | 図 5-1                                                                              |                              |              |      |     |

4. Next> をクリックすると、Select Firmware の画面が開きます。

Firmware File: を選択し、Browse... をクリックして3章で作成した .bin ファイルを開きます。

| 0 PEAK-Flash 3/2022        |                                                               | _ |        |
|----------------------------|---------------------------------------------------------------|---|--------|
| 1. Welcome                 | Select Firmware<br>Please select a firmware file.             |   | *      |
| 2. Select Hardware         | Selected hardware: PCAN-Router FD<br>Current version: 1.2     |   |        |
| 3. Select Firmware         | Embedded Firmware                                             |   |        |
| 4. Ready to Flash          | Release Date:                                                 |   |        |
| 5. Flashing                | Firmware File:     example_routing.bin                        |   | Browse |
| 6. Finish                  | Version: unknown<br>File date: 2022/07/21<br>Compatibility: ✔ |   |        |
| © 2022 PEAK-System Technik | GmbH < Back Next >                                            |   | Cancel |
|                            | 図 5-2                                                         |   |        |

5. Next> をクリックすると、 Ready to Flash の画面に進みます。

Start をクリックしてファームウェアを PCAN-Router FD に書き込みます。

| 🙆 PEAK-Flash 3/2022          | - 🗆 X                                                                                                    |
|------------------------------|----------------------------------------------------------------------------------------------------|
| 1. Welcome                   | Ready to Flash Review your selected options.                                                                  |
| 2. Select Hardware           | Selected hardware: PCAN-Router FD                                                                             |
| 3. Select Firmware           | Firmware File: example_routing.bin                                                                            |
| 4. Ready to Flash            | Current version: 1.2                                                                                          |
| 5. Flashing                  | New firmware version unknown                                                                                  |
| 6. Finish                    |                                                                                                    |
|                              | Please do not disconnect or power down the device while flashing, to prevent possible damage to the hardware. |
| © 2022 PEAK-System Technik G | mbH < Back Start Cancel                                                                                       |

🗵 5-3

6. Progress: バーが 100%になり、ログに "Please disconnect and reconnect the device" と表示されたら書き込み完了 です。

Next> をクリックし、Exit で PEAK-Flash を終了します。

| 🙆 PEAK-Flash 3/2022        |                                                                                                    | _           |       | ×   |
|----------------------------|----------------------------------------------------------------------------------------------------|-------------|-------|-----|
| 1. Welcome                 | Flashing<br>Please wait for the flash process to finish.                                                                                                    |             |       | *   |
| 2. Select Hardware         | Time Description                                                                                                    |             |       |     |
| 3. Select Firmware         | 14:11:48         Beginning flash: PCAN-Router FD           14:11:49         Erasing           14:11:50         Flashing new firmware           14:11:50         Done. Duration: 2.0 s |             |       |     |
| 4. Ready to Flash          | 14:11:50 Please disconnect and reconnect the device.                                                                                                    |             |       |     |
| 5. Flashing                |                                                                                                    |             |       |     |
| 6. Finish                  |                                                                                                    |             |       |     |
| Printer 1                  | Reset Module Reset All Mo                                                                                                    | dules on th | e Bus |     |
| 6/14/4                     | Progress:                                                                                                    |             | 1     | 00% |
| © 2022 PEAK-System Technik | mbH < Back Next                                                                                                    | >           | Cance | el  |
|                            | 図 5-4                                                                                                    |             |       |     |

7. PCAN-Router FD の電源を切ります。

その後、Boot ピンを H レベルにせず電源を投入することで CANFD -> CAN の動作が開始します。

# 6 動作確認

正常にファームウェアが書き込めていた場合以下の様に動作します。

#### ・CAN1ch に入力される CAN FD メッセージ

|          | CAN-ID^                                                                                            | Туре | Length | Data                                                                 |                                                      | Cycle Ti | Count | Trigger | Comment |
|----------|----------------------------------------------------------------------------------------------------|------|--------|----------------------------------------------------------------------|------------------------------------------------------|----------|-------|---------|---------|
|          | 500h                                                                                               | FO   | 32     | 00 01 02 03 04<br>08 09 0A 0B 00<br>10 11 12 13 14<br>18 19 1A 1B 10 | 4 05 06 07<br>C 0D 0E 0F<br>4 15 16 17<br>C 1D 1E 1F | 300      | 23    | Time    |         |
| Transmit |                                                                                                    |      |        |                                                                      |                                                      |          |       |         |         |
|          |                                                                                                    |      |        | a                                                                    | <b>D'I</b>                                           |          |       | - 01    |         |
| <b>V</b> | Connected to hardware PCAN-USB Pro FD, Channel T 😽   Bit rate: 500 kbit/s / 4 Mibit/s   Status: OK |      |        |                                                                      |                                                      |          |       |         |         |
|          | 図 6-1                                                                                              |      |        |                                                                      |                                                      |          |       |         |         |

#### ・CAN 2ch から出力される CAN メッセージ

|     | Receive / Transmit | 🚥 Trace | et PCA | AN-USB Pro FD 🛛 💀 Bus Load 🛛 🛕 Error ( | Generator  |       |
|-----|--------------------|---------|--------|----------------------------------------|------------|-------|
|     | CAN-ID ^           | Туре    | Length | Data                                   | Cycle Time | Count |
|     | 500h               |         | 8      | 00 01 02 03 04 05 06 07                | 300.7      | 7     |
|     | 501h               |         | 8      | 08 09 0A 0B 0C 0D 0E 0F                | 300.7      | 7     |
|     | 502h               |         | 8      | 10 11 12 13 14 15 16 17                | 300.7      | 7     |
| ø   | 503h               |         | 8      | 18 19 1A 1B 1C 1D 1E 1F                | 300.7      | 7     |
| .ei |                    |         |        |                                        |            |       |
| Še  |                    |         |        |                                        |            |       |
| -   |                    |         |        |                                        |            |       |
|     |                    |         |        |                                        |            |       |
|     |                    |         |        |                                        |            |       |
|     |                    |         |        |                                        |            |       |

図 6-2

### 付録 A 編集後サンプルコード

```
#include <stdint.h>
#include "can.h"
#include "can_user.h"
#include "hardware.h"
// This example shows how to conver/split a CAN FD frame into multiple
// CAn2.0 franmes with ascending CAN-IDs
// identifier is needed by PCANFlash.exe -> do not delete
const char Ident[] __attribute__ ((used)) = { "PCAN-Router_FD"};
// variables for LED toggle
static uint8_t LED_toggleCAN1;
static uint8_t LED_toggleCAN2;
//Vriables need for conversion into CAN2.0
static int i;
int MessageLength;
uint32_t DLCValues[16] = {0, 1, 2, 3, 4, 5, 6, 7, 8, 12, 16, 20, 24, 32, 48, 64};
// main_greeting()
// transmit a message at module start
static void main_greeting (void)
{
              CANTxMsg_t Msg;
Msg.bufftype = CAN_BUFFER_TX_MSG;
Msg.dlc = CAN_LEN8_DLC;
              Msg.msgtype = CAN_MSGTYPE_STANDARD;
              Msg.id
                            = 0x050;
              Msg.data32[0] = 0x67452301;
Msg.data32[1] = 0xEFCDAB89;
              // Send Msg
CAN_Write ( CAN_BUS1, &Msg);
}
// main()
// entry point from cr_startup_lpc40xx.c
int main (void)
{
              // init hardware and timer 0. Timer 0 is free running
              // with 1 us resolution without any IRQ.
              HW Init();
              // init CAN
              CAN_UserInit();
              // set green LEDs for CAN1 and CAN2
              HW_SetLED ( HW_LED_CAN1, HW_LED_GREEN);
HW_SetLED ( HW_LED_CAN2, HW_LED_GREEN);
              // send the greeting message
              // main_greeting();
              // main loop
              while (1)
              {
                            CANRxMsg t RxMsg;
                            CANTxMsg_t OutMsg;
                            // process messages from CAN1
                            if (CAN_UserRead (CAN_BUS1, &RxMsg) == CAN_ERR_OK)
                            {
                                          // message received from CAN1
LED_toggleCAN1 ^= 1;
                                          if (LED_toggleCAN1)
                                          {
                                                        HW_SetLED (HW_LED_CAN1, HW_LED_ORANGE);
                                          }
                                          else
                                          {
                                                        HW_SetLED ( HW_LED_CAN1, HW_LED_GREEN);
                                          }
                                          // catch CAN FD and convert it to CAN 2.0
                                          if (RxMsg.msgtype == CAN_MSGTYPE_FDF)
                                          {
```

```
//Now we have a real FD Frame - set the LED to RED to show it!
                                                                               HW_SetLED ( HW_LED_CAN1, HW_LED_RED);
                                                                               //If the message is 8 bytes long or less, it will only be converted.
                                                                               if(RxMsg.dlc <= 8)
                                                                               {
                                                                                               //Send Msg 1:1
OutMsg.bufftype = CAN_BUFFER_TX_MSG;
OutMsg.msgtype = CAN_MSGTYPE_STANDARD;
OutMsg.id = RxMsg.id;
                                                                                                OutMsg.dlc = RxMsg.dlc;
                                                                                               OutMsg.data32[0] = RxMsg.data32[0];
OutMsg.data32[1] = RxMsg.data32[1];
CAN_Write (CAN_BUS2, &OutMsg);
                                                                               }
                                                                               else
                                                                               {
                                                                                               //if it exceeds 8 bytes it will divided by 8 and split into multiple messages
MessageLength = DLCValues[RxMsg.dlc];
                                                                                                for(i = 0; i < (MessageLength/8); i++)
                                                                                                {
                                                                                                                OutMsg.bufftype = CAN_BUFFER_TX_MSG;
OutMsg.msgtype = CAN_MSGTYPE_STANDARD;
OutMsg.id = RxMsg.id + i;
                                                                                                                OutMsg.dlc = 8;
                                                                                                                OutMsg.data32[0] = RxMsg.data32[(i*2)];
                                                                                                                OutMsg.data32[1] = RxMsg.data32[(i*2+1)];
CAN_Write ( CAN_BUS2, &OutMsg);
                                                                                                // If the devision by 8 does leave a remainder, the message will be split
                                                                                               // into multiple messages, where one messages is shorter than 8 bytes, so
all data is
                                                                                                // transmitted properly.
                                                                                                if(MessageLength%8)
                                                                                                {
                                                                                                                OutMsg.bufftype = CAN_BUFFER_TX_MSG;
OutMsg.msgtype = CAN_MSGTYPE_STANDARD;
OutMsg.id = RxMsg.id + i;
                                                                                                                OutMsg.dlc = MessageLength%8;
                                                                                                                OutMsg.data32[0] = RxMsg.data32[(i)*2];
                                                                                                                OutMsg.data32[1] = RxMsg.data32[(i)*2+1];
                                                                                                                CAN_Write (CAN_BUS2, &OutMsg);
                                                                                               }
                                                                               }
                                               }
                               }
                                // process messages from CAN2
                               if ( CAN_UserRead ( CAN_BUS2, &RxMsg) == CAN_ERR_OK)
                               {
                                               // message received from CAN2
LED_toggleCAN2 ^= 1;
                                                if (LED_toggleCAN2)
                                                {
                                                                HW_SetLED ( HW_LED_CAN2, HW_LED_ORANGE);
                                               }
                                                else
                                                {
                                                                HW_SetLED ( HW_LED_CAN2, HW_LED_GREEN);
                                                // forward message to CAN1
                                                CAN_Write ( CAN_BUS1, &RxMsg);
                               }
               }
```

}